1. Для работы с ЭОИС необходимо зайти в Личный кабинет на официальном портале Университета <u>http://www.kstu.ru</u> и нажмите на кнопку вход.

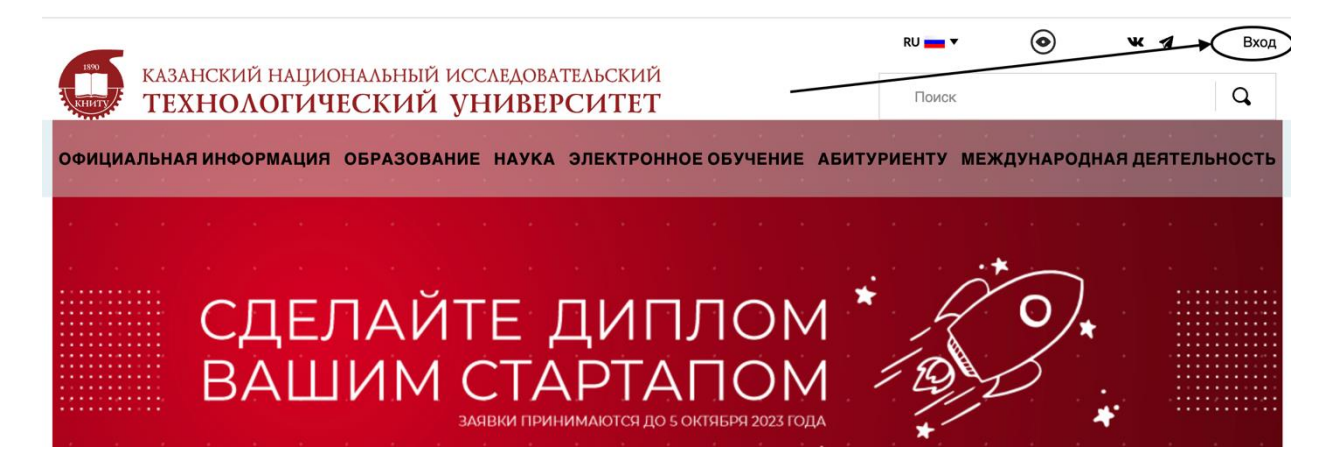

2. Нажмите на вход в блоке Личный кабинет ППС ВЕДОМОСТИ.

| TE:                                                                   | ХНОЛОГИЧЕСКИЙ УНИВ                                                                                    | ЗЕРСИТЕТ                                                                                      |
|-----------------------------------------------------------------------|----------------------------------------------------------------------------------------------------|-----------------------------------------------------------------------------------------------|
| ЛИЧНЫЙ КАБИНЕТ<br>сотрудников<br>и студентов<br>⊙Инструкция<br>вход → | Личный кабинет ППС<br>ВЕДОМОСТИ<br>Вход по личным паролям сотрудников<br>Э Видео-инструкция<br>вход — | Личный кабинет ППС<br>РЕЙТИНГ<br>Вход по личным паролям сотрудников<br>() Положение<br>Вход — |
| <b>Технический сервис</b><br>Вход по личным паролям сотрудников       | <b>Служебный вход</b><br>Вход с паролем подразделений                                                 | <b>Служебный вход</b><br>Для закачки большого контента                                        |
|                                                                       |                                                                                                    |                                                                                               |
| О Система диспетчеризации                                             | <ol> <li>Служебная часть сайта</li> </ol>                                                             | <ul> <li>Служебная часть сайта</li> </ul>                                                     |

3. Откроется страница <u>https://ved.kstu.ru/</u> В открывшемся окне введите логин и пароль в соответствующие поля (раскладка клавиатуры и регистр имеет значение).

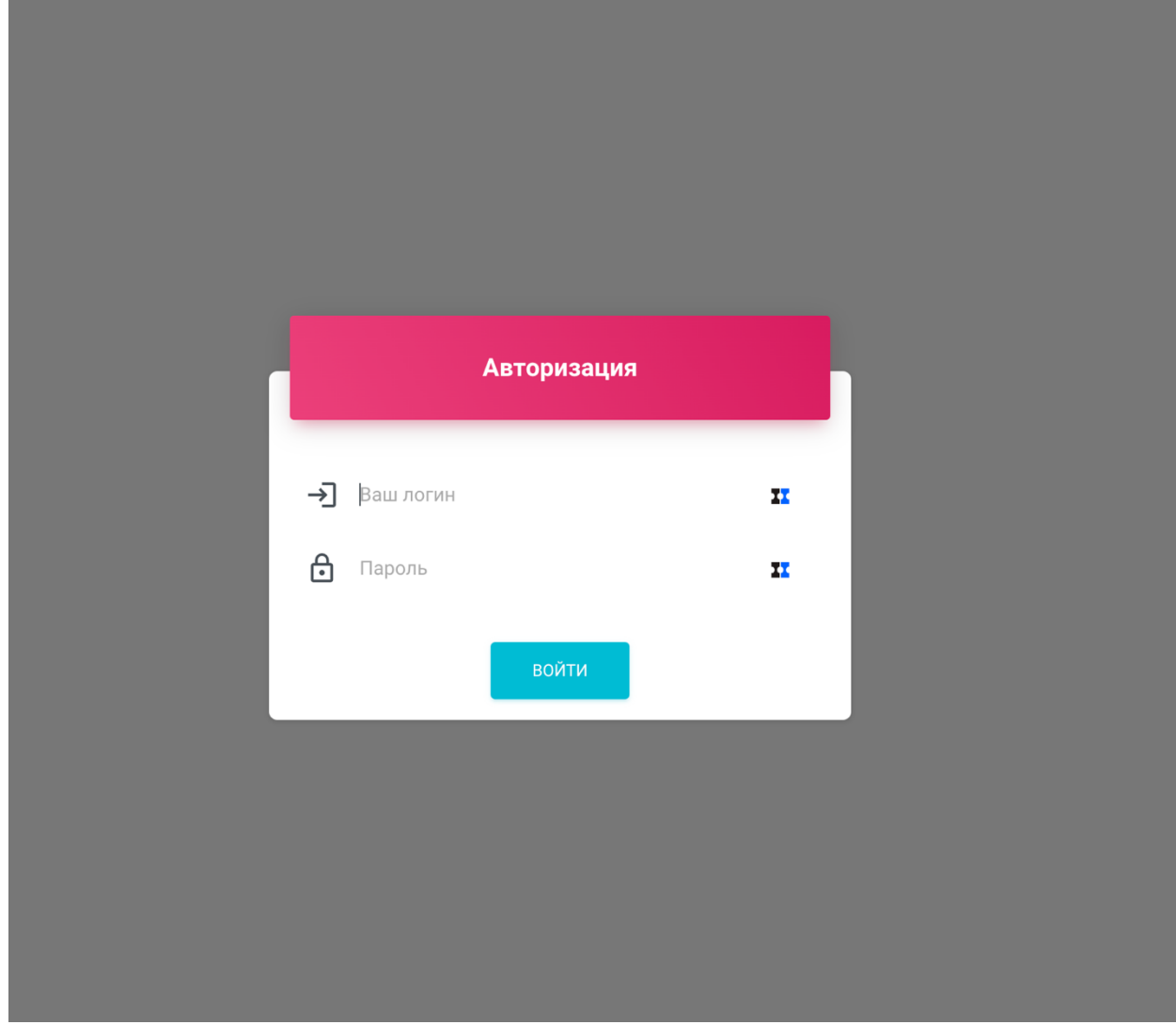

4. После авторизации вы попадете в личный кабинет, в личном кабинете необходимо перейти во вкладку Мои ведомости:

|    |                                    |              | ЗАВЕРШИТЬ СЕАНС                             | Вы зашли как: 302                              |                     |                |                   |                                                 |                                         |  |  |
|----|------------------------------------|--------------|---------------------------------------------|------------------------------------------------|---------------------|----------------|-------------------|-------------------------------------------------|-----------------------------------------|--|--|
| 6  | Ахметшин динар - Список ведомостей |              |                                             |                                                |                     |                |                   |                                                 |                                         |  |  |
| ом | Обо Мне                            | ≡ naviek →   |                                             |                                                |                     |                |                   |                                                 |                                         |  |  |
| MH | Мои Настройки                      | Выбраны ф    | ильтры                                      |                                                |                     |                |                   |                                                 |                                         |  |  |
| 1  | Ведомости 🔹                        | найдено зали | сей                                         |                                                |                     |                |                   |                                                 |                                         |  |  |
| МВ | Мои Ведомости                      | 12345678     | 3 9 10 вперёд»» послед                      | няя страница                                   |                     |                |                   |                                                 |                                         |  |  |
| nn | Проверить Подпись                  | Группа       | Дисциплина                                  | Вид нагрузки                                   | Кол-во<br>студентов | Дата<br>начало | Дата<br>окончания | Статус<br>приказа                               | Статус<br>ведомости                     |  |  |
| НВ | Найти Ведомость                    |              | Gauge                                       | Экзамен                                        |                     |                |                   | Приказ                                          | Веломость лаконта                       |  |  |
| ИВ | Инструкция                         | 1291-22      | программирования                            | (Направление на<br>пересдачу)                  | 3.                  | 16.05.23       | 30.05.23          | 24.05.2023 M<br>16122                           | для редактирования                      |  |  |
|    |                                    | 722-M2       | Анализ и синтез<br>информационных<br>систем | Дифференцированный<br>зачет                    | 27                  | 16.05.23       | 0406.23           | Приказ<br>подписан: от<br>23.05.2023 №<br>15162 | Ведомость Закрыта<br>для редактирования |  |  |
|    |                                    | 721-М2И      | Сетевые технологии                          | Дифференцированный<br>зачет<br>(Направление на | 5                   | 12:05:23       | 12.05.23          | Приказ<br>подписан: от<br>17.05.2023 №          | Ведомкоть закрыта<br>для редактирования |  |  |

5. На текущей страницы вы можете увидеть все ваши ведомости с 2014 года.

Каждая ведомость имеет свой статус, новая ведомость имеет статус:

| Статус<br>приказа                                               | Статус<br>ведомости                                                                   |
|-----------------------------------------------------------------|---------------------------------------------------------------------------------------|
| В работе<br>(2023-05-16<br>08:12:49),<br>временный<br>№ 1564893 | ожидает подписи<br>Вы первый<br>преподаватель,<br>права заполнения<br>и подписи у вас |

Это означает, что вы можете перейти в текущую ведомость и заполнить оценки.

| <ol> <li>Заполнение ведомости происходит в интерактивнои фор</li> </ol> | 1  | n v ·                                             | 1      |
|-------------------------------------------------------------------------|----|---------------------------------------------------|--------|
|                                                                         | 6  | Заполнение веломости происхолит в интерактивной ( | nonme  |
|                                                                         | 0. | Заполнение ведомости происходит в интерактивной с | μοριας |

| 0                            | ткрыть на всю страницу                                                                                                    | обновить с                                                                                             | страницу                                                                    | перейти к по,                                                                            | дписанию док                                                             | умента                                             |                          |                          |
|------------------------------|----------------------------------------------------------------------------------------------------|----------------------------------------------------------------------------------------------------|-----------------------------------------------------------------------------|------------------------------------------------------------------------------------------|--------------------------------------------------------------------------|----------------------------------------------------|--------------------------|--------------------------|
| 4                            | редеральное государс<br>«Казанский на                                                                                                    | твенное би<br>циональнь<br>ЭКЗАМ<br>За ос<br>Факул                                                     | МИНОБР<br>Эджетное (<br>эй исслед(<br>ИЕНАЦИ(<br>енний семес<br>ьтет дизайн | НАУКИ РО<br>образователн<br>овательский<br>ОННАЯ ВЕД<br>стр 2022-2023 у<br>а и программе | ССИИ<br>ьное учреж<br>технологт<br>ЦОМОСТІ<br>чебного годо<br>ой инженер | кдение выю<br>ический у⊧<br>Ь №<br>а<br>ии         | сшего обра<br>ниверситет | зования<br>»             |
|                              | Курс                                                                                                    | 3                                                                                                    | Семестр                                                                     | 5                                                                                        |                                                                          | Группа                                             | n 72                     | 201-12                   |
| Уч                           | ебная дисциплина                                                                                                    |                                                                                                    | Прото                                                                       | колы и интерфо                                                                           | ейсы информ                                                              | ационных си                                        | стем                     |                          |
| Обще<br>(кред                | ее количество часов по уче<br>итов)                                                                                                    | бному плану                                                                                            | 14-                                                                         | 4 в т.ч. леки                                                                            | ий 18                                                                    | лабор.                                             | 36 П                     | ракт                     |
| Φ                            | ИО преподавателя                                                                                                    | на экзамен                                                                                             | Ахметши                                                                     | н Динар Агзям                                                                            | ович                                                                     |                                                    |                          |                          |
|                              |                                                                                                    |                                                                                                    |                                                                             | Дата экза                                                                                | мена                                                                     | Дата экзам                                         | иена 📏                   |                          |
|                              |                                                                                                    |                                                                                                    |                                                                             |                                                                                          |                                                                          | Экзамен                                            |                          |                          |
| № n/n                        | ФИО                                                                                                    |                                                                                                    | Номер<br>зачетной<br>книжки                                                 | Текущая<br>рейтинговая<br>оценка<br>Rтк                                                  | Рейтинго<br>По<br>теоретичес-<br>кой части<br>Втеор                      | вая оценка<br>По<br>дисциплине<br>R= Rтк+<br>Rтеор | Оценка по<br>дисциплине  | Подпись<br>преподавателя |
| 1                            | Грахов Святогор Андр                                                                                                    | еевич                                                                                                  | 2002531                                                                     |                                                                                          | ~                                                                        |                                                    |                          |                          |
| 2                            | Дмитриева Аэлита Сер                                                                                                    | геевна                                                                                                 | 2002532                                                                     |                                                                                          | <b>N</b>                                                                 |                                                    |                          |                          |
| 3                            | D. 1 II II                                                                                                    | reebild                                                                                                | 2002002                                                                     | -                                                                                        |                                                                          |                                                    |                          |                          |
|                              | зарифьянов ильмир Да                                                                                                    | амирович                                                                                               | 2001583                                                                     |                                                                                          |                                                                          |                                                    |                          |                          |
| 4                            | Зарифьянов Ильмир Да<br>Зубова Ксения Дмитри                                                                                                    | амирович<br>иевна                                                                                      | 2001583<br>2003985                                                          |                                                                                          | 1                                                                        |                                                    |                          |                          |
| 4 5                          | Зарифьянов ильмир Да<br>Зубова Ксения Дмитри<br>Купцова Екатерина Юр                                                                                                    | амирович<br>иевна<br>рьевна                                                                            | 2001583<br>2003985<br>2002533                                               |                                                                                          |                                                                          |                                                    |                          |                          |
| 4<br>5<br>6                  | Зарифьянов Ильмир Д<br>Зубова Ксения Дмитри<br>Купцова Екатерина Юр<br>Курбанов Радиф Рифат                                                                             | амирович<br>цевна<br>рьевна<br>гович                                                                   | 2001583<br>2003985<br>2002533<br>2002534                                    |                                                                                          | 1 1 1                                                                    |                                                    |                          |                          |
| 4<br>5<br>6                  | зарифьянов ильмир Д.<br>Зубова Ксения Дмитри<br>Купцова Екатерина Ю<br>Курбанов Радиф Рифат<br>Число студентов н                                                        | амирович<br>невна<br>рьевна<br>гович<br>а экзамене                                                     | 2001583<br>2003985<br>2002533<br>2002534<br>6                               |                                                                                          | 111                                                                      | Директор/Д                                         | екан                     |                          |
| 4<br>5<br>6<br>Из н          | зарифьянов ильмир Д<br>Зубова Ксения Дмитри<br>Купцова Екатерина Юр<br>Курбанов Радиф Рифат<br>Число студентов н<br>них получивших итогову                              | амирович<br>невна<br>рьевна<br>гович<br>а экзамене<br>ию оценку:                                       | 2001583<br>2003985<br>2002533<br>2002534<br>6                               | 87 <= P                                                                                  |                                                                          | Директор/Д                                         | [екан                    |                          |
| 4<br>5<br>6<br>Из н          | зарифьянов ильмир Д<br>Зубова Ксения Дмитри<br>Купцова Екатерина Ю<br>Курбанов Радиф Рифат<br>Число студентов н<br>них получивших итогову                               | амирович<br>невна<br>рьевна<br>гович<br>а экзамене<br>ию оценку:<br>«Отлично»                          | 2001583<br>2003985<br>2002533<br>2002534<br>6<br>0                          |                                                                                          | 87 N                                                                     | Директор/Д<br>1.П.                                 | [екан                    |                          |
| 4<br>5<br>6<br>Из н          | зарифьянов ильмир Д<br>Зубова Ксения Дмитри<br>Купцова Екатерина Юр<br>Курбанов Радиф Рифат<br>Число студентов н<br>них получивших итогову<br>«Удовлетоо                | амирович<br>еквна<br>рьевна<br>тович<br>а экзамене<br>ию оценку:<br>«Отлично»<br>«Хорошо»              | 2001583<br>2003985<br>2002533<br>2002534<br>6<br>0<br>0                     | 87 <= R<br>73 <= R<br>73 <= R                                                            | N<br>87<br>87                                                            | Директор/Д<br>1.П.                                 | екан                     |                          |
| <u>4</u><br><u>5</u><br>Из н | зарифьянов ильмир Д<br>Зубова Ксения Дмитри<br>Купцова Екатерина Ю<br>Курбанов Радиф Рифат<br>Число студентов н<br>них получивших итогову<br>«Удовлетво<br>«Исудовлетво | амирович<br>еввна<br>оревна<br>тович<br>а экзамене<br>ию оценку:<br>«Отлично»<br>«Хорошо»<br>рительно» | 2001583<br>2003985<br>2002533<br>2002534<br>6<br>0<br>0<br>0<br>0           | $ = \frac{87 <= R}{73 <= R <} $                                                          | N<br>87<br>87                                                            | Директор/Д<br>1.П.                                 | [екан                    |                          |

7. Рядом со всеми редактируемыми полями отображается «Карандаш», это означает, что вы можете поставить баллы, для экзамена установлено: Текущая рейтинговая оценка – допустимая шкала от 36 от 60 баллов, Рейтинговая оценка – допустимая шкала 24-40. Если вы укажите 0, то студент получит оценку не аттестован. Для зачета или диф. зачета допустимая текущая рейтинговая оценка от 0 до 100.

•

## МИНОБРНАУКИ РОССИИ

федеральное государственное бюджетное образовательное учреждение высшего образования «Казанский национальный исследовательский технологический университет»

# ЭКЗАМЕНАЦИОННАЯ ВЕДОМОСТЬ № За осенний семестр 2022-2023 учебного года Факультет дизайна и программной инженерии

|                                                        | Курс 3                                                                                   | С                                     | еместр                                       | 5                                                        |                                                      | Группа                                             | n 72                    | 201-12                   |  |
|--------------------------------------------------------|------------------------------------------------------------------------------------------|---------------------------------------|----------------------------------------------|----------------------------------------------------------|------------------------------------------------------|----------------------------------------------------|-------------------------|--------------------------|--|
| Уч                                                     | ебная дисциплина                                                                         |                                       | Протоколы и интерфейсы информационных систем |                                                          |                                                      |                                                    |                         |                          |  |
| Общее количество часов по учебному плану<br>(кредитов) |                                                                                          |                                       | 144                                          | в т.ч. леки                                              | ий 18                                                | лабор.                                             | 36 Пј                   | ракт                     |  |
| ФИО преподавателя на экзамен                           |                                                                                          |                                       | метшин                                       | Динар Агзям                                              | ович                                                 |                                                    |                         |                          |  |
|                                                        |                                                                                          |                                       |                                              | Дата экза                                                | мена                                                 | 21.05.20                                           | 23 📏                    |                          |  |
|                                                        |                                                                                          |                                       |                                              |                                                          |                                                      | Экзамен                                            |                         |                          |  |
| № п/п                                                  | ФИО                                                                                      | Н<br>38ч<br>КЕ                        | омер<br>етной<br>ижки                        | Текущая<br>рейтинговая<br>оценка<br>Rтк                  | Рейтингон<br>По<br>теоретичес-<br>кой части<br>Втеор | зая оценка<br>По<br>дисциплине<br>R= Rтк+<br>Rтеор | Оценка по<br>дисциплине | Подпись<br>преподавателя |  |
| 1                                                      | Грахов Святогор Андреевич                                                                | 200                                   | 2531                                         | 50 🔨                                                     | 40                                                   | 90                                                 | 5                       |                          |  |
| 2                                                      | Дмитриева Аэлита Сергеевн                                                                | a 200                                 | 2532                                         | 0 📏                                                      | 0 🔨                                                  | 0                                                  | не аттестован           |                          |  |
| 3                                                      | Зарифьянов Ильмир Дамиро                                                                 | вич 200                               | 1583                                         | 36 📏                                                     | 24                                                   | 60                                                 | 3                       |                          |  |
| 4                                                      | Зубова Ксения Дмитриевна                                                                 | 200                                   | 3985                                         | 60 📏                                                     | 40                                                   | 100                                                | 5                       |                          |  |
| 5                                                      | Купцова Екатерина Юрьевна                                                                | a 200                                 | 2533                                         | 40 🔨                                                     | 34                                                   | 74                                                 | 4                       |                          |  |
| 6                                                      | Курбанов Радиф Рифатович                                                                 | 200                                   | 2534                                         | 54 📏                                                     | 30                                                   | 84                                                 | 4                       |                          |  |
| Из н                                                   | Число студентов на экза<br>их получивших итоговую оц<br>«Отли<br>«Хор<br>«Удовлетворител | мене<br>енку:<br>чно»<br>ошо»<br>ьно» | 6<br>0<br>0<br>0                             | $ \begin{array}{c}                                     $ | N<br>< 87<br>< 87                                    | Директор/Д<br>1.П.                                 | [екан                   |                          |  |
| К спеудовлетворительно» К об Преподаватель             |                                                                                          |                                       |                                              |                                                          |                                                      |                                                    |                         |                          |  |

После заполнения всех оценок, необходимо нажать на кнопку перейти к 8. подписанию документа.

| открыть в окне обновить страницу верну                                                      |                                                                                                    |              |     |                             | ктированию                              |                                                     |                                                    |                         |                          |
|---------------------------------------------------------------------------------------------|----------------------------------------------------------------------------------------------------|--------------|-----|-----------------------------|-----------------------------------------|-----------------------------------------------------|----------------------------------------------------|-------------------------|--------------------------|
|                                                                                             | МИНОБРНАУКИ РОССИИ<br>федеральное государственное бюджетное образовательное учреждение высшего образования<br>«Казанский национальный исследовательский технологический университет»<br>ЭКЗАМЕНАЦИОННАЯ ВЕДОМОСТЬ №<br>За осенний семестр 2022-2023 учебного года |              |     |                             |                                         |                                                     |                                                    |                         |                          |
| Факультет дизайна й программной инженерии<br>Курс 3 Семестр 5 Группа                        |                                                                                                    |              |     |                             |                                         |                                                     |                                                    | 720                     | 01-12                    |
| Уче                                                                                         | бная дисциплина                                                                                                    |              | Про | отоколы и                   | интерфейсы ин                           | формационных                                        | систем                                             |                         |                          |
| Общее количество часов по учебному плану (кредитов)<br>ФИО преподавателя на экзамен Ахметти |                                                                                                    |              |     | 144<br>н Динар А            | в т.ч. лекці<br>Агзямович               | ий                                                  | лабор                                              | 36 Пр                   | акт                      |
| Дата экзамена 21.05.2023                                                                    |                                                                                                    |              |     |                             |                                         |                                                     |                                                    |                         |                          |
| Экзамен                                                                                     |                                                                                                    |              |     |                             |                                         |                                                     |                                                    |                         |                          |
| № п/п                                                                                       | № п/п ФИО                                                                                                    |              |     | Номер<br>зачетной<br>книжки | Текущая<br>рейтинговая<br>оценка<br>Ятк | Рейтинго<br>По<br>теоретичес-<br>кой части<br>Втеор | вая оценка<br>По<br>дисциплине<br>R= Rтк+<br>Втеор | Оценка по<br>дисциплине | Подпись<br>преподавателя |
| 1                                                                                           | Грахов Святогор /                                                                                                    | Андреевич    |     | 2002531                     | 50                                      | 40                                                  | 90                                                 | 5                       |                          |
| 2                                                                                           | Дмитриева Аэлит                                                                                                    | а Сергеевна  |     | 2002532                     | 0                                       | 0                                                   | 0                                                  | не аттестован           |                          |
| 3                                                                                           | Зарифьянов Ильм                                                                                                    | ир Дамирович |     | 2001583                     | 36                                      | 24                                                  | 60                                                 | 3                       |                          |
| 4                                                                                           | Зубова Ксения Дм                                                                                                    | итриевна     |     | 2003985                     | 60                                      | 40                                                  | 100                                                | 5                       |                          |
| 5                                                                                           | Купцова Екатерин                                                                                                    | на Юрьевна   |     | 2002533                     | 40                                      | 34                                                  | 74                                                 | 4                       |                          |
| 6                                                                                           | Курбанов Радиф І                                                                                                    | Рифатович    |     | 2002534                     | 54                                      | 30                                                  | 84                                                 | 4                       |                          |
| Число студентов на экзамене<br>Из них получивших итоговую оценку:                           |                                                                                                    |              | 5   |                             |                                         | Ди                                                  | ректор/Декан                                       | H                       |                          |
| «Отлично» 2                                                                                 |                                                                                                    | 2            |     | 87 <= R                     | М.П.                                    |                                                     |                                                    |                         |                          |
| «Хорошо» 2                                                                                  |                                                                                                    | 2            |     | 73 <= R < 87                |                                         |                                                     |                                                    |                         |                          |
| «Удовлетворительно»                                                                         |                                                                                                    | 1            |     | $73 \le R \le 87$           |                                         |                                                     |                                                    |                         |                          |
| «Неудовлетворительно»<br>Код ведомости 1507258                                              |                                                                                                    |              | 0   |                             | R < 60                                  | Π                                                   | реподаватели                                       | подписа                 | ать документ             |

9. Проверьте все оценки и нажмите кнопку подписать документ.

крыть на всю стр

бновить страницу

### МИНОБРНАУКИ РОССИИ

федеральное государственное бюджетное образовательное учреждение высшего образования «Казанский национальный исследовательский технологический университет»

#### ЭКЗАМЕНАЦИОННАЯ ВЕДОМОСТЬ № За осенний семестр 2022-2023 учебного года Факультет дизайна и программной инженерии

Kypc 3 Семестр 5 Группа 7201-12 Протоколы и интерфейсы информационных систем Учебная дисциплина Общее количество часов по учебному плану 144 в т.ч. лекций 18 лабор. 36 Практ. (кредитов) ФИО преподавателя на экзамен Ахметшин Динар Агзямович

21.05.2023 Дата экзамена Экзамен Рейтинговая оценка По По Номер зачетной Текущая ФИО № п/п Оценка по Подпись рейтинго теоретичес-кой части дисциплине R= Rтк+ оценка Втк книжки дисциплине преподавателя Rтеор **R**теор 2002531 50 Грахов Святогор Андреевич 1 5 40 90 2002532 2 Дмитриева Аэлита Сергеевна 0 0 0 не аттестован 3 Зарифьянов Ильмир Дамирович 2001583 36 24 60 3 4 Зубова Ксения Дмитриевна 2003985 60 40 100 5 5 Купцова Екатерина Юрьевна 2002533 40 34 74 4 Курбанов Радиф Рифатович 2002534 54 30 84 4 6 Число студентов на экзамене 5 Директор/Декан

Из них получивших итоговую оценку: «Отлично» 2 87 <= R М.П. «Хорошо» 2 73 <= R < 87 «Удовлетворительно» 1 73 <= R < 87 «Неудовлетворительно» 0 R < 60 Преп Код ведомости 1507258

М.Ш.

Преподаватель

Дата подписи документа: 21 мая 2023 г. 20:02 Подписан сотрудником: Ахметшин Динар Агзямович (id\_e - 302) Серийный номер подписи: 1bcb7801-078f-48a4-b932-70b191aae3ee Срок действия подписи: 27.02.23 14:55 по 26.02.24 14:55 Подпись: {'action': '66546c0b5be74f618630a6080012e773', 'secret\_text': '0oVJsFMsBz5XwPCNG2mBg2uwc3/n3882Bd+rRnBS1yb6CkQ0q/9HQ9i3p1ij5g+eUV4bFBFKOXEWDpnm/coKAA= 'random\_key': 'c0/antgPsShlv1zU5osLZQ==', 'random\_number': 'yerz+YsKKyDjh0XnA9BJzA==', 'curlid': 'FCRWuIL5bSfTTc/0fW52CA=-', 'public\_key': 'lbcb7801-078f-48a4-b932-70b191aae3ee'} Ссылка на страницу: https://ved.kstu.ru/sign/76eee229-5fda-4eb7-a4c1-3f84efba697a/ Ссылка на файл подниси: https://ved.kstu.ru/sign/76eee229-5fda-4eb7-a4c1-3f84efba697a/

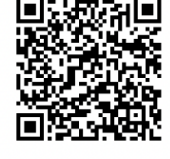

10. После нажатия кнопки производится подпись документа, в АСУ Университет автоматически заполняются оценки и статус ведомости становится подписан преподавателем. Если вы допустили ошибку, Вам необходимо связаться с деканатом и попросить повторно открыть ведомость для редактирования.

11. Обязательно зайдите во вкладку Мои настройки и подпишитесь на telegram бот и укажите свой email. И вы будете получать уведомления

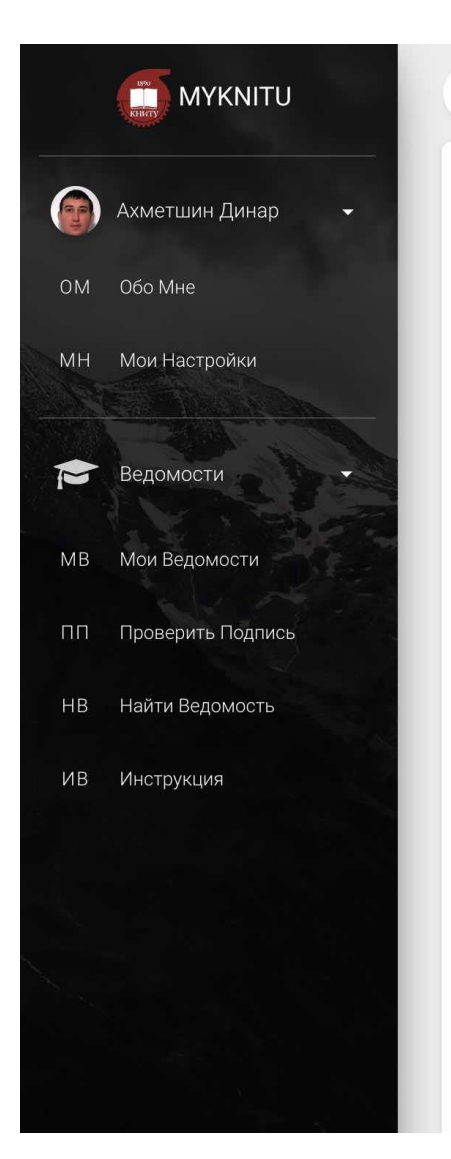

## Мои настройки

0 0

## Настройки telegram уведомлений

ЗАВЕРШИТЬ СЕАНС

Вы подписаны на уведомления в telegram, ваш id telegram аккаунта 29612493 Ссылка на канал: https://t.me/MykstuBot

Вы зашли как: 302

## Настройки email уведомлений

По умолчанию все уведомления по электронным ведомостям настроены на вашу корпоративную почту:

Так же вы можете задать свою почту, тогда уведомления вы будете получать только на нее (почту можно указать только на домене @kstu.ru или @corp.knrtu.ru):

Email: AkhmetshinDA@corp.knrtu.ru

ОТРЕДАКТИРОВАТЬ